- مراحل ثبت نام و سرمایه گذاری در صندوق سرمایه گذاری مشترک رشد سامان: سرمایه گذاران محترم لطفا به نکات زیر توجه فرمائید: ۱-فقط شماره حساب <mark>بانک سامان</mark> برای ثبت نام معرفی نمائید. ۲-امکان ثبت صدور و ابطال فقط تا ساعت ۱۵ میسر میباشد. در روزهای پنجشنبه ، جمعه و روزهای تعطیل رسمی از ثبت درخواست خودداری نمایید. (در صورت واریز از طریق شبا ( آپلود فیش واریزی) تا قبل از ساعت ۱۲ انجام شود)
- ۳- پس از ثبت درخواست صدور در خواست شما به حالت پیش نویس نمایش داده می شود که در منوی سفارشات، وضعیت صدور قابل رویت است. <u>لطفا جهت بررسی</u> <u>ثبت با کارشناس صندوق تماس حاصل ننمایید.</u>
- ۴- درخواستهای صدور و ابطال با نرخ روز کاری بعد از ثبت درخواست محاسبه میشود جهت مشاهدهی تایید نهایی خود دو روز کاری بعد از ثبت درخواست به پروفایل خود مراجعه نمایید (ماده۱۷ اساسنامه) . درصورت انتخاب درخواست صدور به وسیله پرداخت الکترونیک سه روز کاری بعد از ثبت درخواست به پروفایل خود مراجعه نمایید.

## ۵- سرمایه گذاران محترم دقت نمایند باتوجه به بند ۹-۴ امید نامه صندوق، ابطال واحدها زیر ۹۰ روز توسط مشتری دارای جریمه می باشد.

| دريافت كننده | شح                                                                                                    | عنوان هزينه  |
|--------------|----------------------------------------------------------------------------------------------------|--------------|
|              | مبلغ ۲۰٬۰۰۰ ریال برای صدور هر گواهی سرمایه گذاری (در صورتیکه صدور گواهی سرمایه گذاری برای باقیمانده واحدهای سرمایه گذاری ابطال شده باشد ,کارمزد صدور به سرمایه گذار تعلق نمی گیرد )                                                                                                    | كارمزد صدور  |
| مدير         | الف ) بخش ثابت : مبلغ ۲۰٬۰۰۰ ریال برای ابطال هر گواهی سرمایه گذاری<br>ب ) بخش متغیر : علاوه بر مبلغ بند الف مبالغ زیر :                                                                                                    | كارمزد ابطال |
| صندوق        | ب- ۱) ۵ درصد از قیمت ابطال در صورتی که تاریخ ابطال ۷ روز یا کمتر با تاریخ صدور گواهی سرمایه گذاری فاصله داشته باشد<br>ب- ۲ ) ۴ درصد از قیمت ابطال در صورتی که تاریخ ابطال بیش از ۷ روز و برابر یا کمتر از ۱۵ روز با تاریخ صدور گواهی سرمایه گذاری فاصله داشته باشد.<br>ب- ۳ ) ۳ درصد از قیمت ابطال در صورتی که تاریخ ابطال بیش از ۱۵ روز و برابر یا کمتر از ۳۰ روز با تاریخ صدور گواهی سرمایه گذاری فاصله داشته باشد.<br>ب- ۴ ) ۲ درصد از قیمت ابطال در صورتی که تاریخ ابطال بیش از ۱۵ روز و برابر یا کمتر از ۳۰ روز با تاریخ صدور گواهی سرمایه گذاری فاصله داشته باشد.<br>ب- ۴ ) ۲ درصد از قیمت ابطال در صورتی که تاریخ ابطال بیش از ۳۰ روز و برابر یا کمتر از ۶۰ روز با تاریخ صدور گواهی سرمایه گذاری فاصله داشته باشد.<br>ب- ۴ ) ۲ درصد از قیمت ابطال در صورتی که تاریخ ابطال بیش از ۶۰ روز و برابر یا کمتر از ۶۰ روز با تاریخ صدور گواهی سرمایه گذاری فاصله داشته باشد. | کارمزد ابطال |

۶- مبلغ ابطال واحدها از ۲ تا ۷ روز کاری از تاریخ درخواست سرمایه گذاران به حساب سرمایه گذاران واریز می شود.

۷- هر سرمایه گذار در هر زمان باید <mark>حداقل ۱۰</mark> واحد سرمایه گذاری را مالک باشد.

۸- سودهای پرداختی دورهای به صورت هرسه ماه ۴,۲۵٪ از ارزش مبنای واحدهای سرمایه گذاری در پایان دوره تقسیم سود طی اولین روز کاری بعد محاسبه شده و به حساب سرمایه گذاران پرداخت خواهد شد.

۹-شماره حساب و شماره شبای صندوق :

| $\Lambda$ TI- $\Lambda$ I9-IV9T $\Lambda$ $\Lambda$ +-I | شماره حساب (بانک سامان شعبه جام جم) |
|---------------------------------------------------------|-------------------------------------|
| IR350560082181901792880001                              | شماره شبا                           |

## ۱- ابتدا به آدرس سایت مراجعه نمایید:

http://roshd.samanbourse.com:43024/account/reg

۲- شماره موبایل (حتما شماره موبایلی که در زمان افتتاح حساب به بانک معرفی کردید
وارد نمایید)، کدملی ، تاریخ تولد و شماره حساب بانک سامان را وارد نمایید. ارسال
کد اعتبار سنجی را زده و منتظر باشید تا یک نام کاربری و کلمه عبور پیامک شود.

| امانه ثبت نام غیرحضوری جهت<br>بدور و ابطال واحد های صندوق<br>نید شرکت کارگزاری بانک سامان | س<br>م<br>رڈ                                                                                                    |
|-------------------------------------------------------------------------------------------|----------------------------------------------------------------------------------------------------|
| شماره موبایل را به صورت نمونه وارد نمایید<br>989121234567                                 |                                                                                                    |
| کد ملی 10 رقمی                                                                            |                                                                                                    |
| 1315 🔹 روردین                                                                             | •                                                                                                    |
| فقط بانک سامان با خط فاصله                                                                |                                                                                                    |
| ارسال کد اعتبار سنجی 👪                                                                    |                                                                                                    |
| در تمام مراحل ثبت نام کیبورد به صورت لاتین (ا<br>موبایل و تبلت انجام ندهید (از طری        | ]                                                                                                    |
| ماں در بیگیری ثبت نام                                                                     |                                                                                                    |
| :                                                                                         | المانه ثبت نام غیرحضوری جهت<br>مدور و ابطال واحد های صندوق<br>شماره موبایل را به صورت نمونه وارد نمایید<br>989121234567<br>989121234567<br>کد ملی 10 رقمی<br>ا<br>1315<br>روردین<br>ب<br>ا<br>ا<br>ارسال کد اعتبار سنجی یک<br>در تمام مراحل ثبت نام کیبورد به صورت لاتین (ان<br>موبایل و تبلت انجام ندهید (از طریق |

۳- بعد از ارسال کد اعتبار سنجی در قسمت پایین صفحه اول ورود و پیگیری ثبت
نام را زده و نام کاربری و کلمه عبور پیامک شده را وارد نمایید.

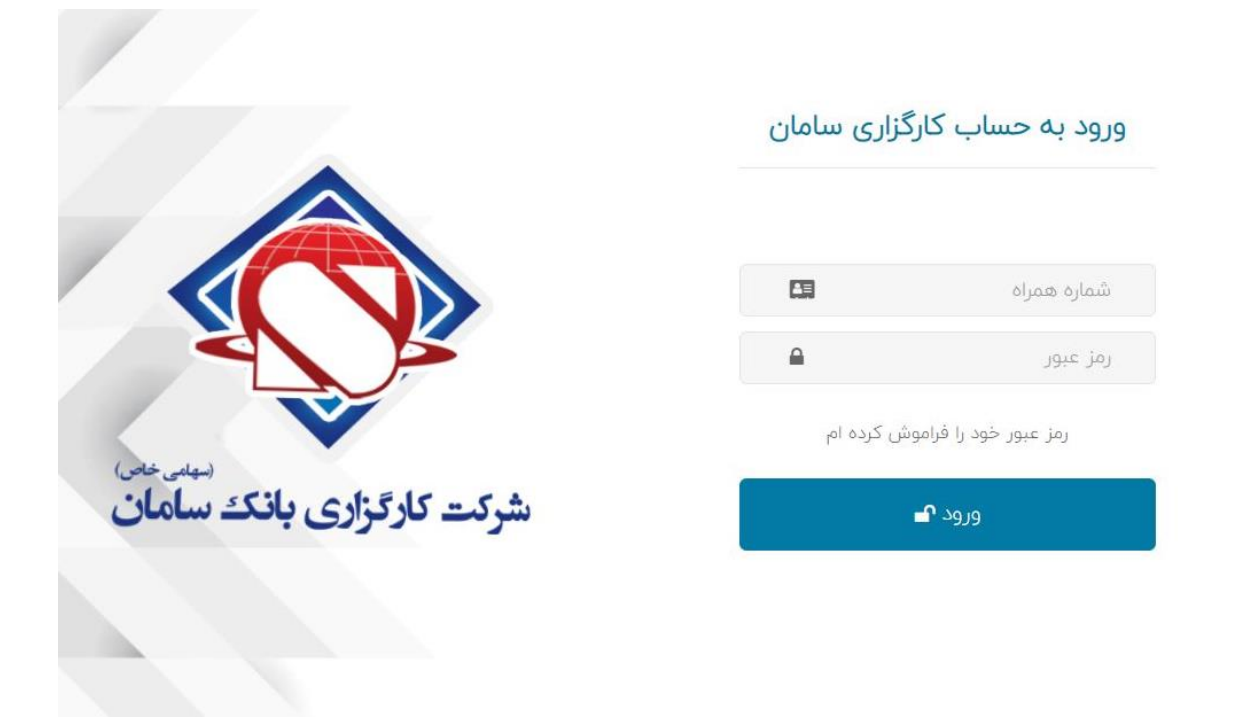

۴- تمام مراحل ثبت نام را تکمیل نموده( ۴ صفحه می باشد) که باید همه موارد را پر نمایید

|                                             | 🕼 شماره موبایل         |
|---------------------------------------------|------------------------|
|                                             |                        |
| سیلسی خاص)<br>د عاد جارج د دان ۲ د سیلمان ( | @ شماره حساب           |
|                                             |                        |
|                                             | 🖻 کد ملی               |
|                                             |                        |
|                                             | ھ تاريخ تولد           |
|                                             |                        |
|                                             | کا نام                 |
|                                             | وارد کردن نام          |
|                                             | 🗹 نام خانوادگی         |
|                                             | وارد کردن نام خانوادگی |
|                                             | ک نام پدر              |
|                                             | نام پدر 🔳              |
|                                             | ادامه 🖌                |

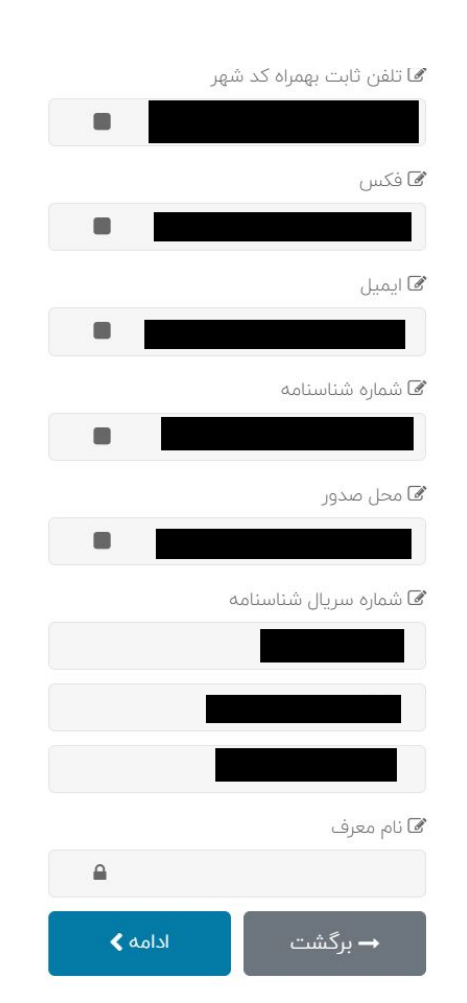

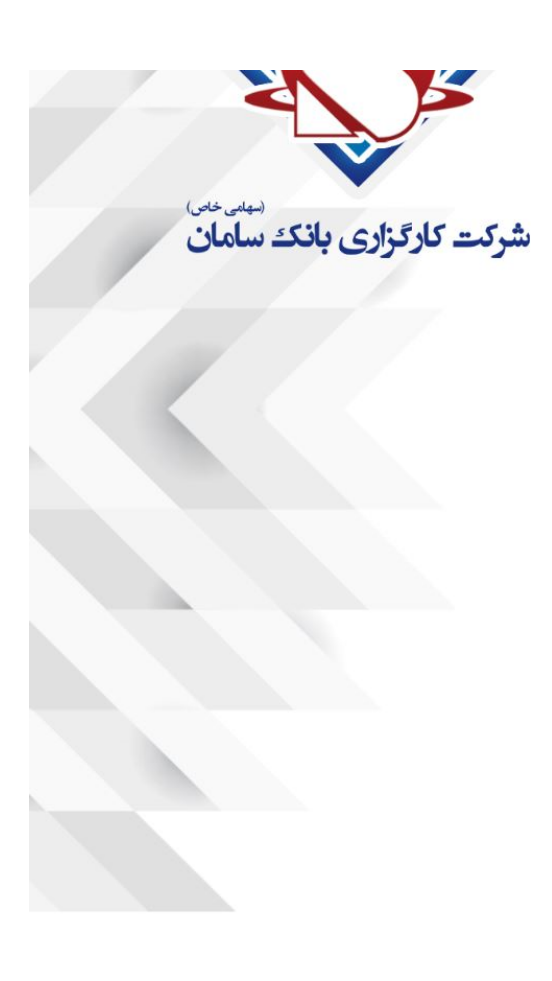

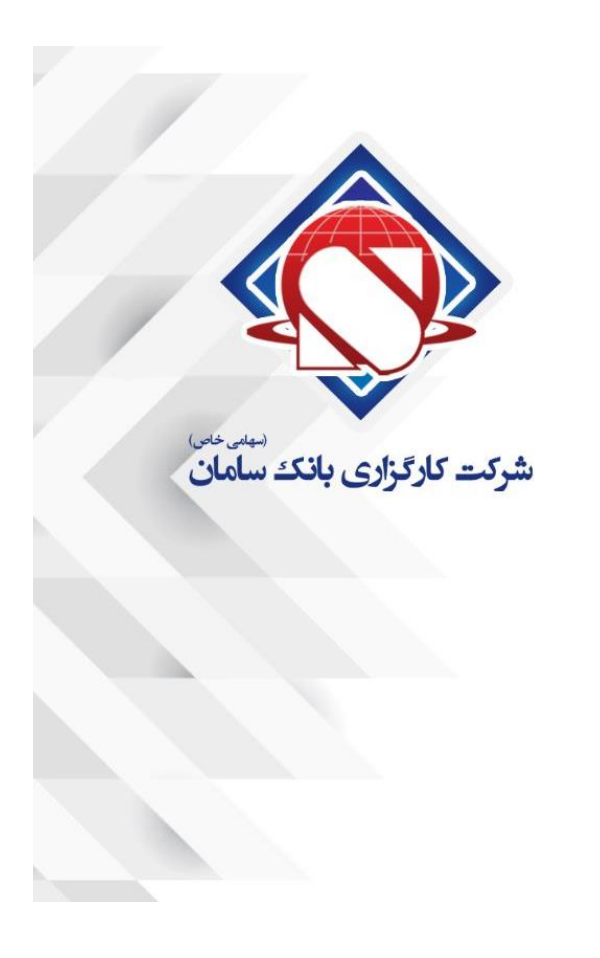

| ىامان      | ثبت نام در صندوق رشد سامان |   |   |   |             |
|------------|----------------------------|---|---|---|-------------|
|            | Θ                          | Θ | Θ |   | ¥           |
|            |                            |   |   |   | 🖌 کد پستی   |
|            |                            |   |   |   |             |
|            |                            |   |   |   | 🗹 استان     |
|            |                            |   |   |   |             |
|            |                            |   |   |   | ⁄2ا شهر     |
| <u>a</u> : |                            |   |   |   |             |
|            |                            |   |   |   | 🗹 خيابان    |
|            |                            |   |   |   |             |
|            |                            |   |   |   | 🖋 آدرس کامل |
|            |                            |   |   |   |             |
| <          | دامه                       | J |   | ت | → برگش      |

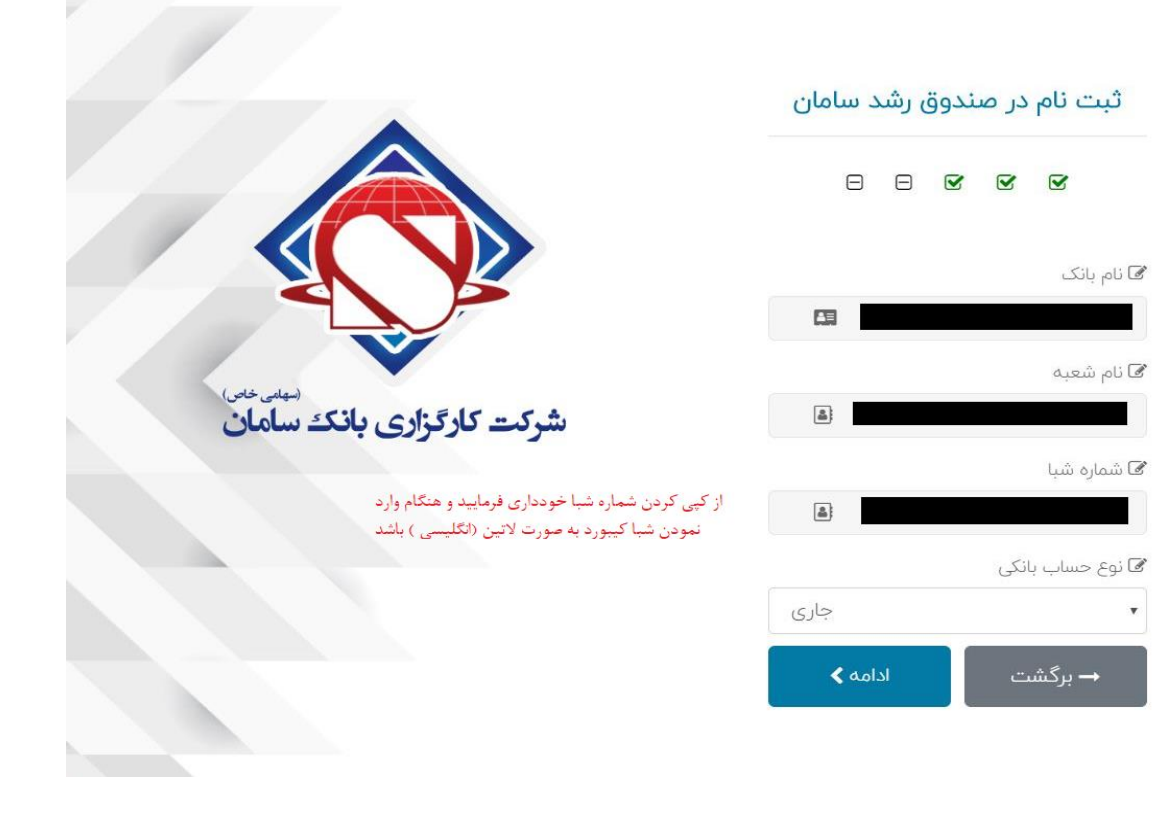

|                                 |                                       | تصویر فرم مشخصات سرمایه گزار- <b>فرم را از اینجا</b><br>省 دانلود کنید و تصویر آن را بارگزاری نمایید |
|---------------------------------|---------------------------------------|----------------------------------------------------------------------------------------------------|
|                                 | لطفا فرم مشخصات                       | انتخاب فايل                                                                                         |
| میں علی ان کار کراری بانک سامان | سرمایه گذار را پرینت<br>گرفته و قسمت  | 🖬 تصویر شناسنامه                                                                                    |
|                                 | اطالاعت هویتی و<br>شماره حساب بانک    | انتخاب فايل                                                                                         |
|                                 | را تکمیل و امضا                       | 🖬 تصویر صفحه توضیحات                                                                                |
|                                 | نمایید (قسمت مبلغ<br>را خالی بگذارید) | انتخاب فايل                                                                                         |
|                                 |                                       | 🗳 تصویر کارت ملی                                                                                    |
|                                 |                                       | انتخاب فايل                                                                                         |
|                                 |                                       | 4*3 عكس 3                                                                                           |
|                                 |                                       | انتخاب فايل                                                                                         |
|                                 |                                       | ثبت<br>→ برگشت مشخصات                                                                               |
|                                 | ، مشخصات را زده                       | بعد از آپلود کلیه مدارک ثبت                                                                         |

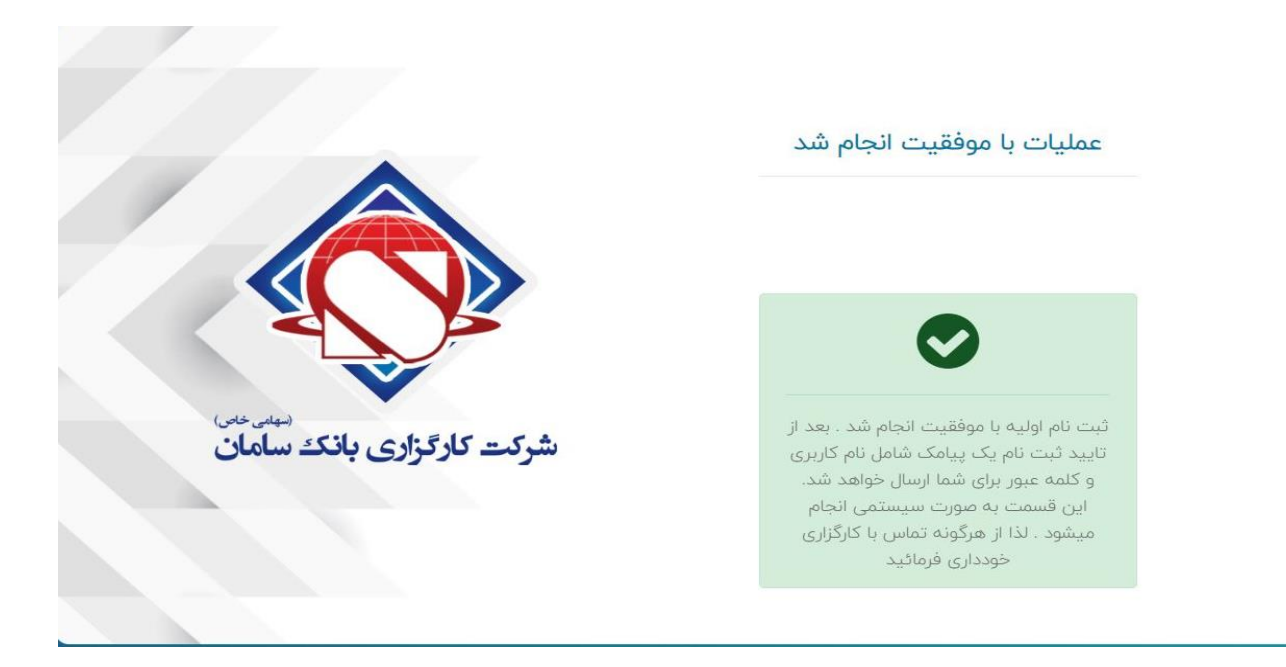

بعد از اتمام مراحل فوق و مشاهده این پیام باید منتظر ارسال پیامک فعال سازی نام کاربری و رمز عبور با آدرس سایت صندوق بمانید <mark>و از پیگیری به صورت تماس تلفنی و</mark> مراجعه حضوری جدا خودداری نمایید. (متن پیام دریافتی به صورت زیر می باشد)

> مشتری گرامی ثبت نام شما در صندوق رشد سامان با موفقیت به اتمام رسید نام کاربری

> > كلمه عبور

جهت صدور و ابطال واحدهای سرمایه گذاری به سایت زیر مراجعه فرمائید http://www.roshdfund.com/ شرکت کارگزاری بانک سامان بعد از فعال شدن نام کاربری به صورت زیر در خواست صدور و ابطال خود را ثبت نمایید.

۵- ابتدا به آدرس سایت مراجعه نمایید: https://bsf3.irbrokersite.ir

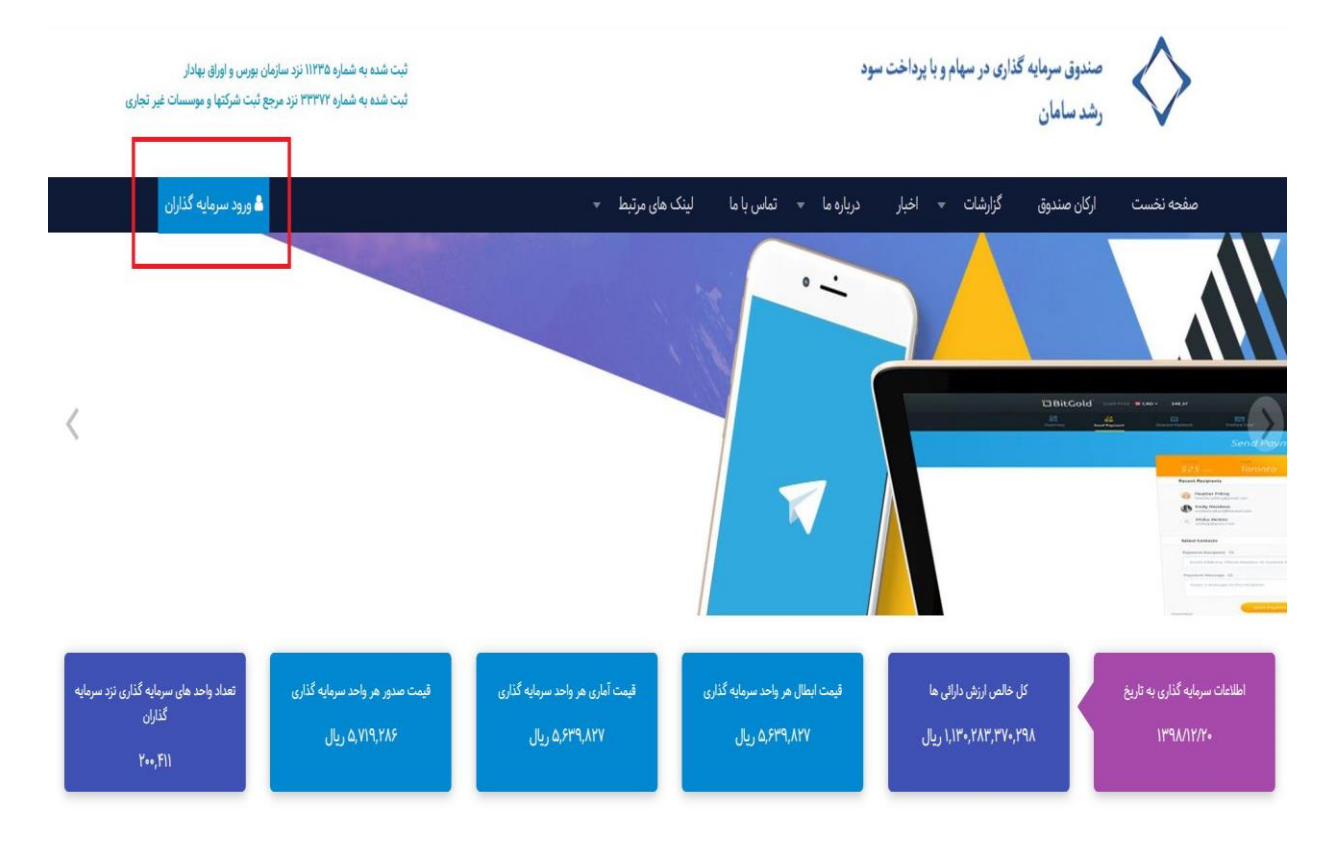

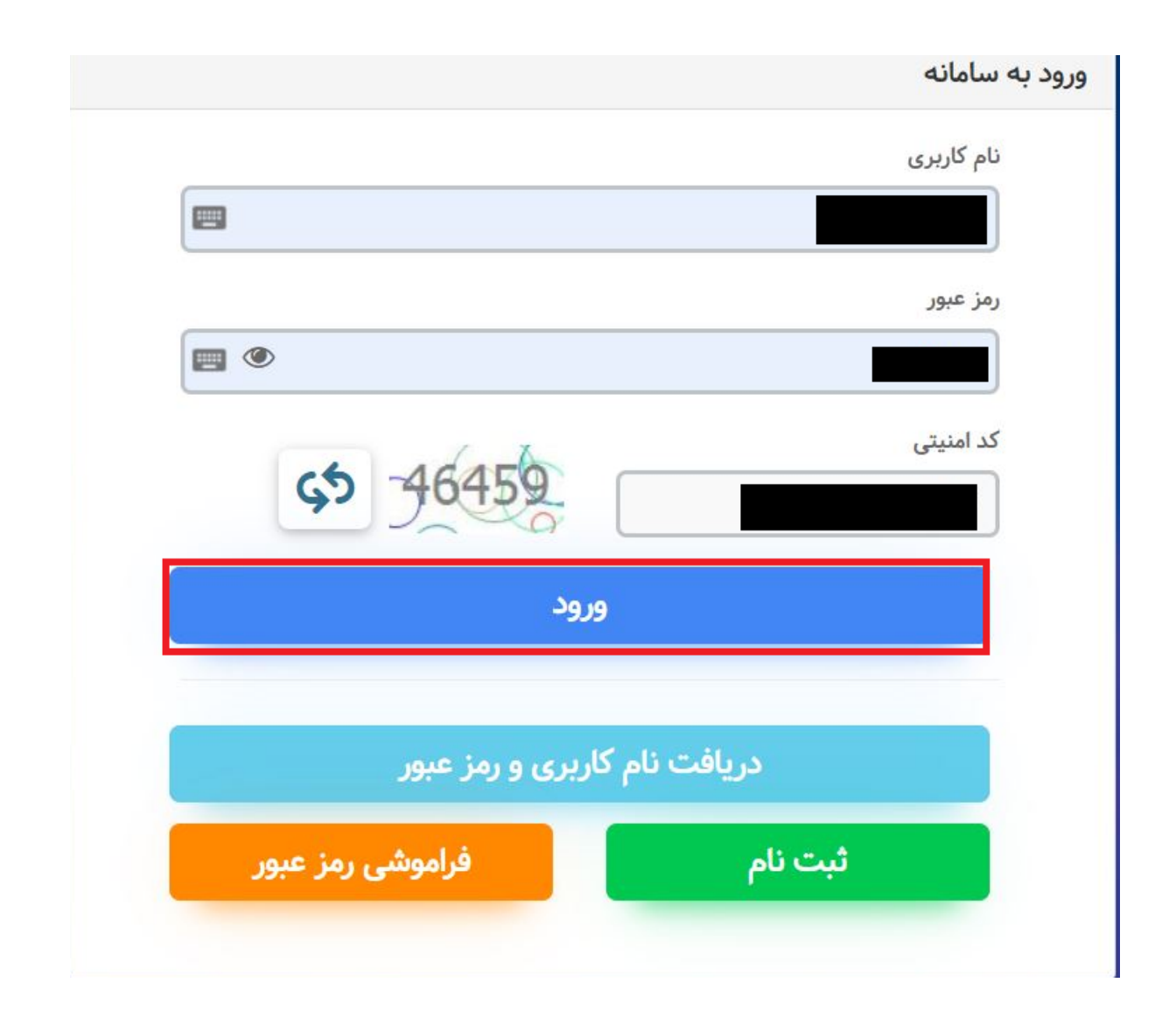

۶- پس از فعالسازی حساب برروی گزینه صدور کلیک نمائید. درخواست صدور را می توانید از طریق فیش واریزی یا به وسیله پرداخت الکترونیک انجام دهید. در صورت انتخاب از طریق فیش واریزی (تصویر زیر) اطلاعات را تکمیل و عکس فیش را بارگزاری نمائید. (لازم به ذکر است تصویر فیش به صورت فایل jpg و با حجم کمتر از ۱۰۰kb.)

| وز توسط مشتری دارای جریمه می باشد.            | بار سرمایه گذاران محترم می رساند باتوجه به بند ۲۰۹ امید نامه صندوق، ابطال واحدها زیر ۹۰ ر | 🖈 صفحه نخست               |
|-----------------------------------------------|-------------------------------------------------------------------------------------------|---------------------------|
|                                               | دور واحد سرمایه گذاری                                                                     | یروفایل کاربری درخواست صد |
|                                               | صدور به وسیله پرداخت الکترونیک                                                            | الله  گردش حساب           |
| شماره حساب صندوق                              | نوع صدور                                                                                  | الآل سفارشها              |
| - انتخاب کنید -                               | عادي ٢                                                                                    | 🔂 صدور                    |
| شماره فیش واریزی                              | مېلغ سرمايه گذاري                                                                         | ابطال                     |
|                                               |                                                                                           | 罺 لیست گواهیها            |
| لمورد چین وزیری<br>No file chosen Choose File | ناریخ فیس واریزی                                                                          | کے سودھای دورہای          |
|                                               | ر<br>توضيحات                                                                              | ال خروج                   |
|                                               |                                                                                           |                           |
|                                               |                                                                                           |                           |
| <u>د</u>                                      | ئىي                                                                                       |                           |

در صورت استفاده از صدور به وسیله پرداخت الکترونیک (تصویر زیر) به دلیل محدودیت شبکه بانکی، وجه واریزی با یک روز تاخیر در حساب صندوق ثبت می گردد.

بعد از ثبت در خواست صدور با مشاهده پیغام ثبت با موفقیت انجام شد دیگر نیازی به تماس جهت گرفتن تاییدیه ثبت درخواست نمی باشد. اگر درخواست صدور به وسیله پرداخت الکترونیک انجام داده اید دیگر نیازی به ثبت صدور به وسیله فیش واریزی نمی باشد.

| 00 |                                                                                                    | 🕰 صفحه نخست            |
|----|----------------------------------------------------------------------------------------------------|------------------------|
| X  | به اطلاع کلیه سرمایه گذاران محترم می رساند درخواست صدور و ابطال واحدهای سرمایه گذاری تا ساعت ۱۵۳۰ قابل ثبت در نرم افزار می باشد.   | ے پروفایل کاربری       |
| X  | به استحضار سرمایه گذاران محترم می رساند باتوجه به بند ۲۰۹ امید نامه صندوق، ابطال واحدها زیر ۹۰ روز توسط مشتری دارای جریمه می باشد. | <u>ااا</u>   گردش حساب |
|    | 15 al anti-second and                                                                                                    | لا سفارشها             |
|    |                                                                                                    | 🧄 صدور                 |
|    | منور به وسیه پرداخت التروییت                                                                                                    | ابطال                  |
|    | امکان پرداخت با تمامی کارتهای عضو شتاب وجود دارد                                                                                   | 🧕 لیست گواهیها         |
|    | انتخاب درگاه پرداخت                                                                                                    | 쑷 سودهای دورهای        |
|    | بانک سامان                                                                                                    | 🖖 خروج                 |
|    | مقدار پرداختی                                                                                                    |                        |
|    |                                                                                                    |                        |
|    | ثبت                                                                                                    |                        |

۷-برای ثبت درخواست ابطال ، برروی گزینه ابطال کلیک کرده و فیلدهای لازم را
تکمیل نمائید.

| 8  |                                     |                                                                                             | 🖈 صفحه نخست                |
|----|-------------------------------------|---------------------------------------------------------------------------------------------|----------------------------|
| x  | ۱۵۳۳ قابل ثبت در نرم افزار می باشد. | کلیه سرمایه گذاران محترم می رساند درخواست صدور و ابطال واحدهای سرمایه گذاری تا ساعت ه       | به اطلاع<br>پروفایل کاربری |
| 52 | توسط مشتری دارای جریمه می باشد.     | ضار سرمایه گذاران محترم می رساند باتوجه به بند ۲۰۹ امید نامه صندوق، ابطال واحدها زیر ۹۰ روز | ااایا گردش حساب به استخد   |
| ~  |                                     |                                                                                             | الاي سفارشها               |
|    | شماره گياهي                         | طال واحد سرمایه گذاری<br>صنده:                                                              | ل مدور 🔶                   |
|    | • بوجی                              | y                                                                                           | ابمال                      |
|    | موجودی روز قبل                      | نوع سرمایه گذاری                                                                            | 🚆 لیست گواهیها             |
|    |                                     |                                                                                             | 🖍 سودهای دورهای            |
|    |                                     | تعداد ابطال                                                                                 | ل) خروج                    |
|    | (6) 78635                           | کد امنیتی                                                                                   |                            |
|    | 43 10033                            | کدامنیتی                                                                                    |                            |
|    |                                     | ثبت                                                                                         |                            |